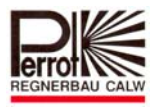

# Quick Reference for programming the CID (Coil Integrated Decoder)

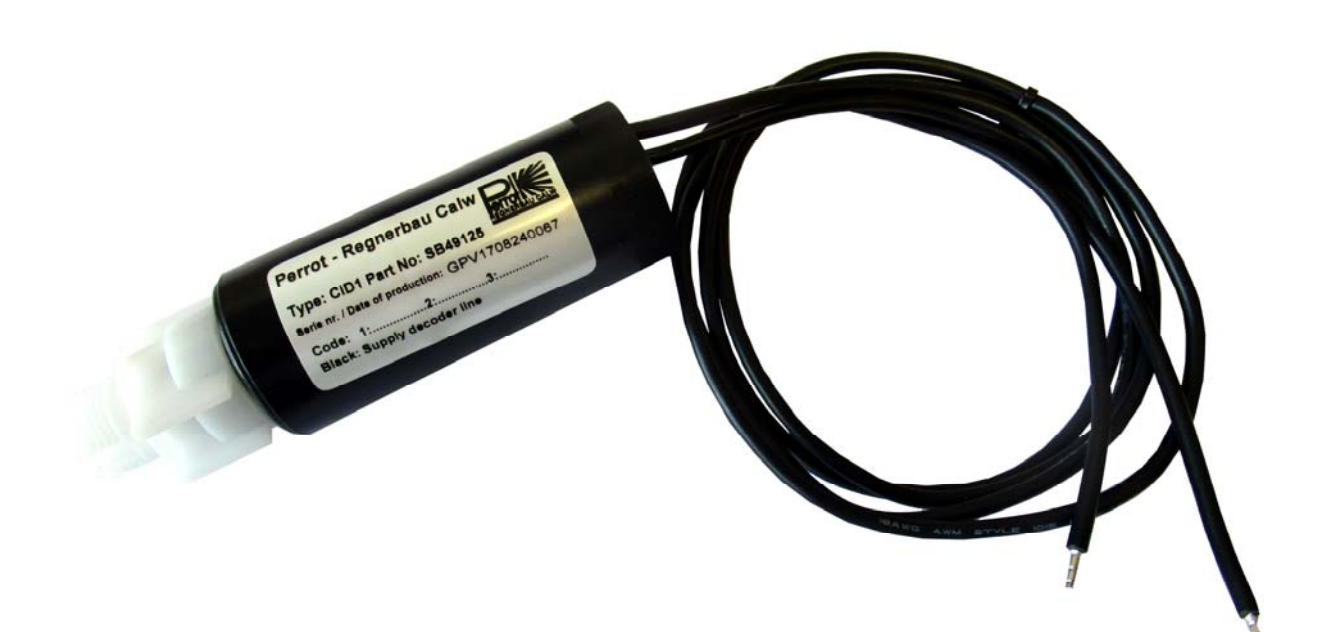

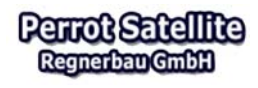

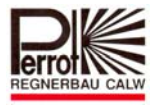

# 1 CID - Coil Integrated Decoder

## **1.1 Decoder programming**

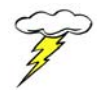

Attention: Only possible with administrator rights!

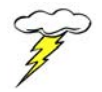

The Decoder must be programmed with the decoder number before installation

With the Perrot Satellite, the decoder numbers for valves, pump decoders and pump monitoring are freely selectable. For a better overview, we recommend using the following scheme:

| Decoder number | 1240    | for electric valves |
|----------------|---------|---------------------|
| Decoder number | 241 250 | for pumps           |
| Decoder number | 251     | for pump control    |

#### Decoder models available:

| Description                         | Туре     | Distinction                              | Application                                                  |
|-------------------------------------|----------|------------------------------------------|--------------------------------------------------------------|
| CID – Coil<br>Integrated<br>Decoder | CID      | Black round<br>housing,<br>2 wires       | Single station control                                       |
| Standard decoder                    | PD5/AC-1 | Blue square<br>housing,<br>4 wires       | Single station control                                       |
| 4 station decoder                   | PD5/AC-4 | Blue rectangular<br>housing,<br>10 wires | 4 station control                                            |
| 6 station decoder                   | PD5/AC-6 | Blue rectangular<br>housing,<br>14 wires | 6 station control                                            |
| Bi-directional<br>decoder           | PDF/-1   | Black rectangular<br>housing,<br>4 wires | Sigle station<br>control with<br>feedback on valve<br>status |

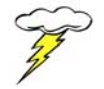

All decoders can be programmed as often as you like.

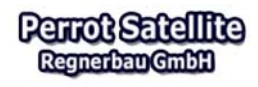

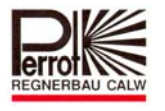

## A. Components needed for CID programming

- ✓ PC with Satellite-/Greenkeeper- Software installed and the VCU
- ✓ DPG Programming unit- (Part No. ZH90022) or DPK Programming cable (Part No. SG50032)
- ✓ CID Coil Integrated Decoder (Part No. SB49125)
- ✓ Magnetic-Pin for CID programming (Part No. ZK93995)

## **B.** Preparation for CID programing

Open the front cover of the VCU.

Connect the plug of the programming unit to socket **34/35** of the VCU terminal block. To do this, the decoder cable (6-pin plug) must be unplugged.

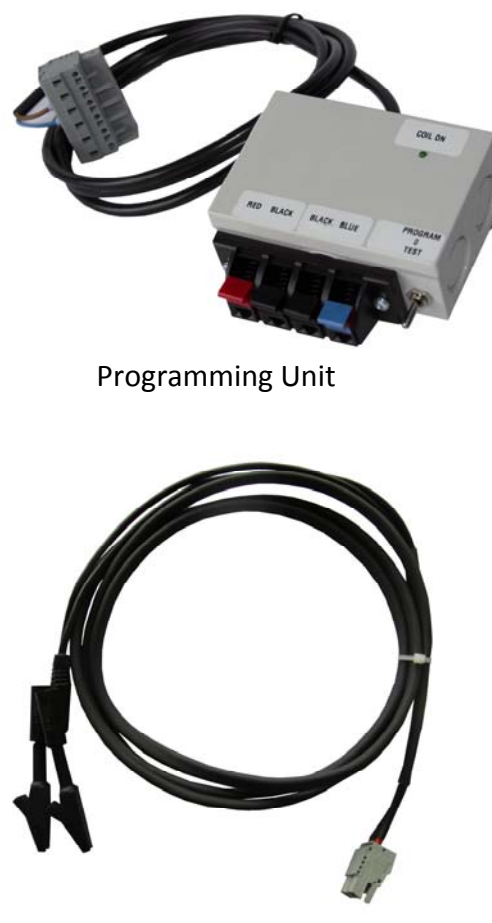

**Programming Cable** 

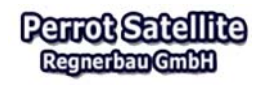

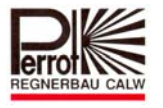

The decoder number is defined in the service menu.

#### In the Main Menu:

| 1. | Service   | Decoder                                                                                                    |                                                                                                    |
|----|-----------|----------------------------------------------------------------------------------------------------|----------------------------------------------------------------------------------------------------|
|    | Satellite | Perror Sciencing   Bit Dir Cools 37 art 1 and 200 art 1 art 1 and 200 art 1 art 1 and 200 art 1 art 1 art | By Matter 1 de stady By Matter 1 de stady   By Verzit 1 Hit is desofted By Matter 1 de stady   By Verzit 1 Hit is desofted By Matter 1 de stady   By Verzit 1 Hit is desofted By Matter 1 de stady   By Verzit 1 Hit is desofted By Matter 1 de stady   By Verzit 1 Hit is desofted By Matter 1 de stady   By Verzit 1 Hit is desofted By Matter 1 de stady   By Verzit 1 Hit is desofted By Matter 1 de stady   By Verzit 1 Hit is desofted By Matter 1 de stady   By Matter 1 de stady By Matter 1 de stady   By Hatter 1 de stady By Matter 1 de stady   By Hatter 1 de stady By Matter 1 de stady   By Hatter 1 de stady By Matter 1 de stady   By Hatter 1 de stady By Matter 1 de stady   By Hatter 1 de stady By Matter 1 de stady   By Hatter 1 de stady By By Matter 1 de stady   By Hatter 1 de stady By By By By Matter 1 de stady   By Hatter 1 de stady By By By By By By By By By By By By By B |
|    |           |                                                                                                    | 3                                                                                                    |

#### **Explanation**

- ✓ Each dot represents the decoder number to the right. The meaning of the different colors is explained in the legend on the right side of the menu.
- ✓ Select Satellite: Use the pull-down menu to select the satellite to which the programming unit is connected.
- ✓ Activate / Deactivate: Click on the button to activate or deactivate the selected decoder.
- ✓ Inrush current / holding current: Does not work with the CID decoder
- ✓ "Progr. Dec. " function button for programming the decoder

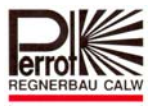

### <u>C. Programming with the DPG Programming Unit or DPK Programming Cable</u>

1. Connect the decoder to the programming unit. One of the black cables to each of the terminals "BLACK"

The red clamp and blue clamp are without function (Only for DPG)

- 2. The switch of the programming box is without function (only for DPG)
- **3.** Position the mouse pointer on the desired decoder number and click once with the left mouse button. Now you have the corresponding decoder number selected. The white circle is marked with a dot.
- 4. Click once on the button "Progr.Dec."

The LED of the decoder will now light up permanently.

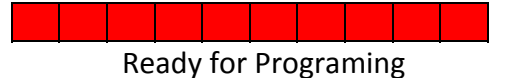

5. After 2 seconds, hold the magnet on the contact surface and stay on the contact surface for at least 2 seconds.

Now you have the address saved in the decoder.

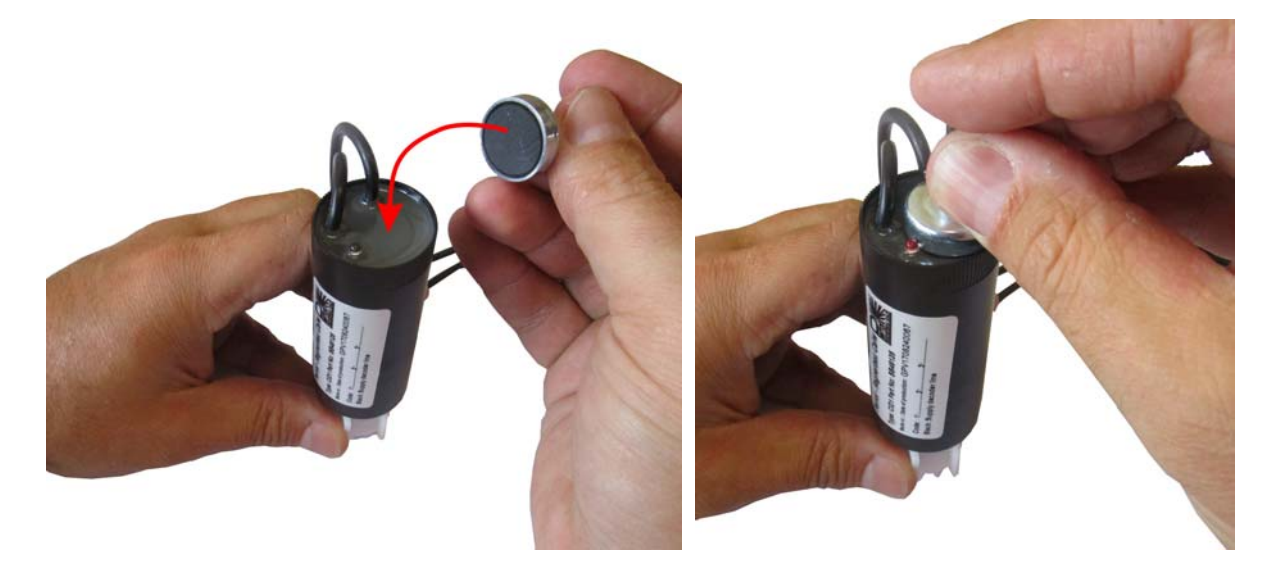

Now the LED of the decoder should flash 5x briefly.

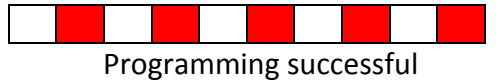

If this is not the case, repeat the programming from point 4.

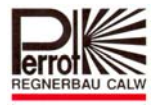

To test the programmed decoder, click on the "Activate" button.

The decoder will now be activated and pulls up the solenoid plunger (you can hear the click).

The LED on the decoder flashes in the following cadence:

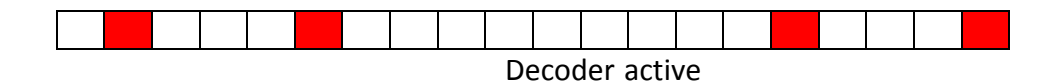

To exit click on the **button "Deactivate"** 

The decoder is now ready for installation.

Mark the corresponding number on the decoder!!

To program more decoders, repeat the whole process.

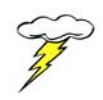

If a decoder is supplied with power for more than 5 minutes, it automatically enters programming protection. Decoder can then be programmed again only if it is de-energized for some time.

We reserve the right to make changes to the state of the art without notice.

This document remains our intellectual property and requires our express consent to be reproduced or passed on to a third party, especially to competing companies. Without our prior approval the customer is not entitled to use our document for whatsoever purpose or to implement our planning and design

For further information we are at your disposal.

REGNERBAU CALW GmbH Industriestrasse 19-29 75382 Althengstett Tel. 07051 / 162-0 technik@perrot.de www.perrot.de

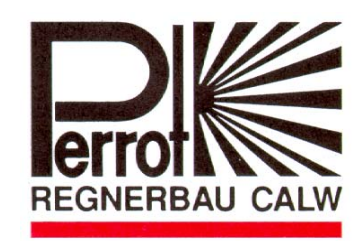